#### Odyssey Portal - How to Utilize Smart Search

Welcome to the **Dallas County Courts Portal** Smart Search Tutorial, let's get started.

From the Dallas County Courts Portal users may access the Smart Search Portlet to locate case information for case types made available by your jurisdiction.

## Basic Smart Search

| DALLAS COUNT<br>COURTS PORTAL                                                              | Y, TEXAS                           |                                    | Home              | I'm finished   |
|--------------------------------------------------------------------------------------------|------------------------------------|------------------------------------|-------------------|----------------|
| Smart Search                                                                               | ? -                                | 10 Search H                        | earings           | -              |
| Search Criteria * Enter a Record Number or Name in La                                      | * are required<br>st, First Middle | Basic Search Opt * Select Location | ions              | * are required |
| Advanced Search Options                                                                    |                                    | * Select Hearing Ty                | pes               | ۲              |
| How to                                                                                     | Submit                             | * Select Search Tyr                | * Search Criteria | •              |
| Search for Hearings Training Video<br>Search for Hearings Documentation<br>Report an Issue |                                    | Hearing Date                       | 10 * To           | Submit         |

**Method 1:** From the Portal landing page go to the Smart Search Portlet enter Case Number. \* This is a required fields.

| DALLAS COUNT<br>COURTS PORTAL      | Y, TEXAS       |                    | Home              | I'm finishe   |
|------------------------------------|----------------|--------------------|-------------------|---------------|
| Smart Search                       | ? -            | 10 Search H        | learings          | -             |
| Search Criteria                    | * are required | Basic Search Op    | otions            | * are require |
| CC-14*                             |                | * Select Location  |                   |               |
| Advanced Search Options            |                | * Select Hearing T | ypes              |               |
|                                    | Submit         | * Select Search Ty | pe                | -             |
|                                    |                | Sounds Like        | * Search Criteria |               |
| How to                             | -              | Hearing Date       |                   |               |
| Search for Hearings Training Video |                | * From             | To * To           | 10            |
| Search for Hearings Documentation  |                |                    |                   | 10            |
| Report an Issue                    |                |                    |                   | Submit        |

Click on the Submit button. This opens the Search Results tab, populated with case options based on the parameters you entered. At any time you may return to the Case Search tab and revise or enter new search criteria. Select Submit and the Search Results tab automatically refreshes.

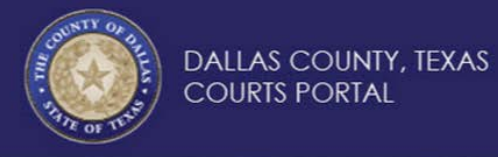

| Smart Search          | Search Resu              | lts            |                                |                           |   |
|-----------------------|--------------------------|----------------|--------------------------------|---------------------------|---|
| ne search resulted in | too many matches to disp | lay. Please na | arrow the search by entering n | nore precise criteria.    |   |
| Cases                 |                          |                |                                |                           | - |
| Case Number 🗸         | Style / Defendant ~      | File Date~     | Туре 🗸                         | Location                  | ~ |
| CC-00-00014-D         | TEXANS CREDIT            | 1/3/2000       | DEBT/CONTRACT                  | County Court at Law No. 4 |   |
| CC-00-00140-A         | FURNITURE MEDI           | 1/5/2000       | DEBT/CONTRACT                  | County Court at Law No. 1 |   |
| CC-00-00141-B         | MEADOWS JACQU            | 1/5/2000       | DAMAGES (COLLISION)            | County Court at Law No. 2 |   |
| CC-00-00142-A         | BURCH PATRICK v          | 1/5/2000       | DAMAGES (COLLISION)            | County Court at Law No. 1 |   |
| CC-00-00143-B         | RASA GROUP INC           | 1/5/2000       | DEBT/CONTRACT                  | County Court at Law No. 2 |   |
| CC-00-00145-A         | LEISURE LIVING P         | 1/5/2000       | DEBT/CONTRACT                  | County Court at Law No. 1 |   |
| CC-00-00146-A         | IMPACT FLOORS            | 1/5/2000       | DEBT/CONTRACT                  | County Court at Law No. 1 |   |
| CC-00-00147-C         | IMPACT FLOORS            | 1/5/2000       | DEBT/CONTRACT                  | County Court at Law No. 3 |   |
| CC-00-00148-D         | FARR SHANNA vs           | 1/5/2000       | DAMAGES (COLLISION)            | County Court at Law No. 4 |   |

Home

I'm finished

Tip: Click on the filter icon located at the top of each column to filter the search results by any column value. Click on the column header to sort the search results by a specific value in that column.

| and Canada         | Cooreh Door             | lite           |                                         |                           |                   |                          |
|--------------------|-------------------------|----------------|-----------------------------------------|---------------------------|-------------------|--------------------------|
| search resulted in | too many matches to dis | play, Please r | narrow the search by entering           | more precise criteria.    |                   |                          |
| ases               |                         |                | ,,,,,,,,,,,,,,,,,,,,,,,,,,,,,,,,,,,,,,, | 1                         |                   |                          |
| Case Number 4      | Style / Defendant       | File Date      | Tune                                    | Location                  |                   |                          |
| CC-00-00014-D      | TEXANS CREDIT           | 1/3/2000       | DEBT/CONTRACT                           | County Court at Law No. 4 | ↓ Sort Ascending  |                          |
| CC-00-00140-A      | FURNITURE MEDI          | 1/5/2000       | DEBT/CONTRACT                           | County Court at Law No. 1 | ↓ Sort Descending |                          |
| CC-00-00141-B      | MEADOWS JACQU           | 1/5/2000       | DAMAGES (COLLISION)                     | County Court at Law No. 2 | III Columns .     |                          |
| CC-00-00142-A      | BURCH PATRICK           | 1/5/2000       | DAMAGES (COLLISION)                     | County Court at Law No. 1 | ▼ Filter ►        | Show items with value th |
| CC-00-00143-B      | RASA GROUP INC          | 1/5/2000       | DEBT/CONTRACT                           | County Court at Law No. 2 | T HIGH            | Is equal to              |
| CC-00-00145-A      | LEISURE LIVING P        | 1/5/2000       | DEBT/CONTRACT                           | County Court at Law No. 1 |                   |                          |
| CC-00-00146-A      | IMPACT FLOORS T         | 1/5/2000       | DEBT/CONTRACT                           | County Court at Law No. 1 |                   | And                      |
| CC-00-00147-C      | IMPACT FLOORS T         | 1/5/2000       | DEBT/CONTRACT                           | County Court at Law No. 3 |                   | And                      |
| CC-00-00148-D      | FARR SHANNA vs          | 1/5/2000       | DAMAGES (COLLISION)                     | County Court at Law No. 4 |                   | Is equal to              |
|                    |                         | 1/5/2000       | DERTICONTRACT                           | County Court at Law No. 4 |                   |                          |

**Method 2:** From the Portal landing page go to the Smart Search Portlet enter name using the following format: [*Last Name, First Name*]

| DALLAS COL<br>COURTS POR                             | JNTY, TEXAS<br>RTAL | Ht                              | ome I'm finished |
|------------------------------------------------------|---------------------|---------------------------------|------------------|
| Smart Search                                         | ? -                 | Search Hearings                 | -                |
| Search Criteria                                      | * are required      | Basic Search Options            | * are required   |
| Smith, John                                          |                     | * Select Location               | •                |
| Advanced Search Options                              |                     | * Select Hearing Types          | ۲                |
|                                                      | Submit              | * Select Search Type            | ٠                |
|                                                      |                     | Sounds Like     Search Criteria | teria            |
| How to                                               | -                   | Hearing Date                    |                  |
| Search for Hearings Training Video                   |                     | * From 10                       | To 10            |
| Search for Hearings Documentation<br>Report an Issue |                     |                                 | Submit           |

Tip: When searching by party name. A wildcard searches can be completed by entering a minimum of one character for first and last name followed by an asterisk. For example for John Smith the user might enter, "Smith, J\*" or "Sm\*, J\*".

| COUNT    | DALL<br>COU          | AS COUNTY,<br>RTS PORTAL | iexas        |          |                                   |              | Home             | I'm finishe    |
|----------|----------------------|--------------------------|--------------|----------|-----------------------------------|--------------|------------------|----------------|
| In o     | OF TR                |                          |              |          |                                   |              |                  |                |
| Sma      | art Search           | Search Re                | sults        |          |                                   |              |                  |                |
| he se    | arch resulted in too | o many matches to        | tisplay. Ple | ase narr | ow the search by er               | ntering more | precise criteria |                |
| 1        | Name                 |                          |              |          | <ul> <li>Date of Birth</li> </ul> |              |                  |                |
| . 5      | SMITH, JOHN          |                          |              |          |                                   |              |                  |                |
| × 5      | SMITH, JOHN          |                          |              |          |                                   |              |                  |                |
| • 5      | SMITH, JOHN          |                          |              |          |                                   |              |                  |                |
| . 5      | SMITH, JOHN          |                          |              |          |                                   |              |                  |                |
| , 8      | SMITH, JOHN          |                          |              |          |                                   |              |                  |                |
| ÷ 8      | SMITH, JOHN          |                          |              |          |                                   |              |                  |                |
| • 5      | SMITH, JOHN          |                          |              |          |                                   |              |                  |                |
| • 5      | SMITH, JOHN          |                          |              |          |                                   |              |                  |                |
| <u>،</u> | SMITH, JOHN          |                          |              |          |                                   |              |                  |                |
| • 5      | SMITH, JOHN          |                          |              |          |                                   |              |                  |                |
| 4 4      | 1 2 3 4              | 56789                    | 10           | H        | 10 vitems per r                   | ane          | 1 - 1(           | ) of 180 items |

**Method 3:** When searching by party name, a business name or an attorney name, you may utilize a wildcard search. Wildcard searches are completed by entering a minimum of one character for first and last name or for business name, followed by an asterisk. For example for John Smith the user might enter, "Smith, J\*" or "Sm\*, J\*".

| Smart Search             | ? -            | 10 Search Hearings     |              |
|--------------------------|----------------|------------------------|--------------|
| Party Name               | * are required | Basic Search Options   | * are requir |
| Smith                    | ure required   | * Select Location      |              |
| K*                       |                | * Select Hearing Types |              |
| Enter a Middle Name Se   | elect          | * Select Search Type   |              |
| Advanced Search Options  |                | Sounds Like            | Criteria     |
| Court Location:          |                | Hearing Date           |              |
| All Locations            | ¥              | * From                 | * To         |
| Search By:               |                |                        |              |
| Party Name               | *              |                        | Submit       |
|                          |                |                        |              |
| Search By:<br>Party Name | v              |                        | Submit       |

Note: If you utilize a wildcard search when searching on a party name for both first and last name, you may notice a delay in system response time due to the potentially long list of search results being generated by the system.

# **Advance Search Options**

The Advance Search Options is design to help narrow your search results with the below options

Court Location:

You may perform a quick search by Court locations such as County and District Civil, County Probate and District Family.

| Smart Search ? -                                     | 10 Search Hearings              |
|------------------------------------------------------|---------------------------------|
| Search Criteria * are required                       | Basic Search Options * are requ |
| * Enter a Record Number or Name in Last, First Middl | * Select Location               |
| Advanced Search Options                              | * Select Hearing Types          |
| Court Location:                                      | * Select Search Type            |
| All Locations *                                      | Sounds Like * Search Criteria   |
| County Courts - Civil                                | Hearing Date                    |
| County Courts - Probate                              | * From 10 * To                  |
| District Courts - Civil                              |                                 |
| Search Cases                                         | Submit                          |

#### Search By Method:

You may perform a quick under Search by options by entering Party name or Nickname, Attorney or Bar Number, Business, and Case number or Judicial Officer.

Name and Attorney Names require alpha characters.

Special character allowed include commas, periods, apostrophes, hyphens, ampersands and asterisks are allowed for name searches. Hyphens and asterisks are allowed for number searches, such as case number.

| COURTS PORTAL                                      |                   |          | Home       | THE MESSICE   |
|----------------------------------------------------|-------------------|----------|------------|---------------|
| Smart Search                                       | - 10 Search       | Hearings | ;          | -             |
| Search Criteria * are requi                        | ed Basic Search G | Options  |            | * are require |
| * Enter a Record Number or Name in Last, First Mid | * Select Location | n        |            | •             |
| Advanced Search Options                            | * Select Hearing  | Types    |            | ۲             |
| Court Location:                                    | * Select Search   | Туре     |            | ,             |
| All Locations                                      | Sounds Like       | * Searc  | h Criteria |               |
| Search By:                                         |                   | - Cours  | ii ononu   |               |
| Smart Search                                       | Hearing Date      |          |            |               |
| Attorney Bar Number                                | * From            | 10       | * To       | alada<br>10   |
| Business Name                                      |                   |          |            | Submit        |
| Case Cross-Reference Number                        |                   |          | -          |               |
| Case Number                                        |                   |          |            |               |
| Citation Number                                    |                   |          |            |               |

#### Attorney Name & Bar Number Search

| Smart Search                                                                             | ? -            |
|------------------------------------------------------------------------------------------|----------------|
| Attorney Name                                                                            | * are required |
| * Enter a Last Name                                                                      |                |
| * Enter a First Name                                                                     |                |
| Enter a Middle Name Select                                                               | ٣              |
| <ul> <li>Advanced Search Options</li> </ul>                                              |                |
| Court Location:                                                                          |                |
| Court Location:<br>All Locations                                                         | ¥              |
| Court Location:<br>All Locations<br>Search By:                                           | ×              |
| Court Location:<br>All Locations<br>Search By:<br>Attorney Name                          | •              |
| Court Location:<br>All Locations<br>Search By:<br>Attorney Name<br>Party Search Criteria | •              |

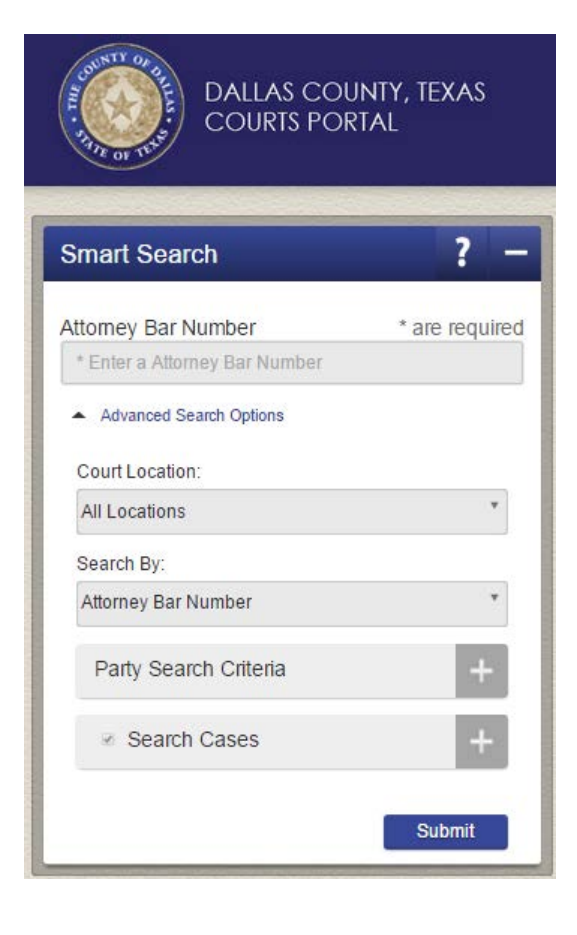

### **Business & Case Number Search**

| DALLAS COUNTY, TEXAS<br>COURTS PORTAL | DALLAS COUNTY, TEXAS<br>COURTS PORTAL |
|---------------------------------------|---------------------------------------|
| Smart Search ? -                      | Smart Search ? -                      |
| Business Name * are required          | Case Number * are required            |
| Advanced Search Options               | Advanced Search Options               |
| Court Location:                       | Court Location:                       |
| All Locations                         | All Locations                         |
| Search By:                            | Search By:                            |
| Business Name                         | Case Number                           |
| Party Search Criteria +               | Party Search Criteria +               |
| Search Cases +                        | ✓ Search Cases +                      |
| Submit                                | Submit                                |

## **Judicial Officer Search**

| Dallas Cou<br>Courts Por                     | UNTY, TEXAS<br>RTAL | DALLAS CC<br>COURTS PC                              | DUNTY, TEXAS<br>DRTAL |
|----------------------------------------------|---------------------|-----------------------------------------------------|-----------------------|
| Smart Search                                 | ? -                 | Smart Search                                        | ? -                   |
| Judicial Officer * Select a Judicial Officer | * are required      | Judicial Officer<br>CALLAHAN, TENA                  | * are required        |
| Advanced Search Options     Court Location:  |                     | BUSH, PHILIP D.<br>CALLAHAN, TENA<br>CHANNELL, STAN |                       |
| All Locations                                | •                   | CHAVEZ, REY<br>COLLIE, CHRISTINE                    |                       |
| Search By:<br>Judicial Officer               | •                   | COLLIER, RICHARD                                    |                       |
| Party Search Criteria                        | +                   | Party Search Criteria                               | +                     |
| Search Cases                                 | +                   | Search Cases                                        | +                     |
|                                              | Submit              |                                                     | Submit                |

#### **Party Search**

| DALLAS COUNTY, TEXAS<br>COURTS PORTAL       |                |  |  |  |  |  |
|---------------------------------------------|----------------|--|--|--|--|--|
| Smart Search                                | ? -            |  |  |  |  |  |
| Party Name * Enter a Last Name              | * are required |  |  |  |  |  |
| * Enter a First Name                        |                |  |  |  |  |  |
| Advanced Search Options     Court Location: |                |  |  |  |  |  |
| All Locations                               | •              |  |  |  |  |  |
| Search By:                                  |                |  |  |  |  |  |
| Party Name                                  | ٣              |  |  |  |  |  |
| Party Search Criteria                       | +              |  |  |  |  |  |
|                                             | +              |  |  |  |  |  |
|                                             | Submit         |  |  |  |  |  |

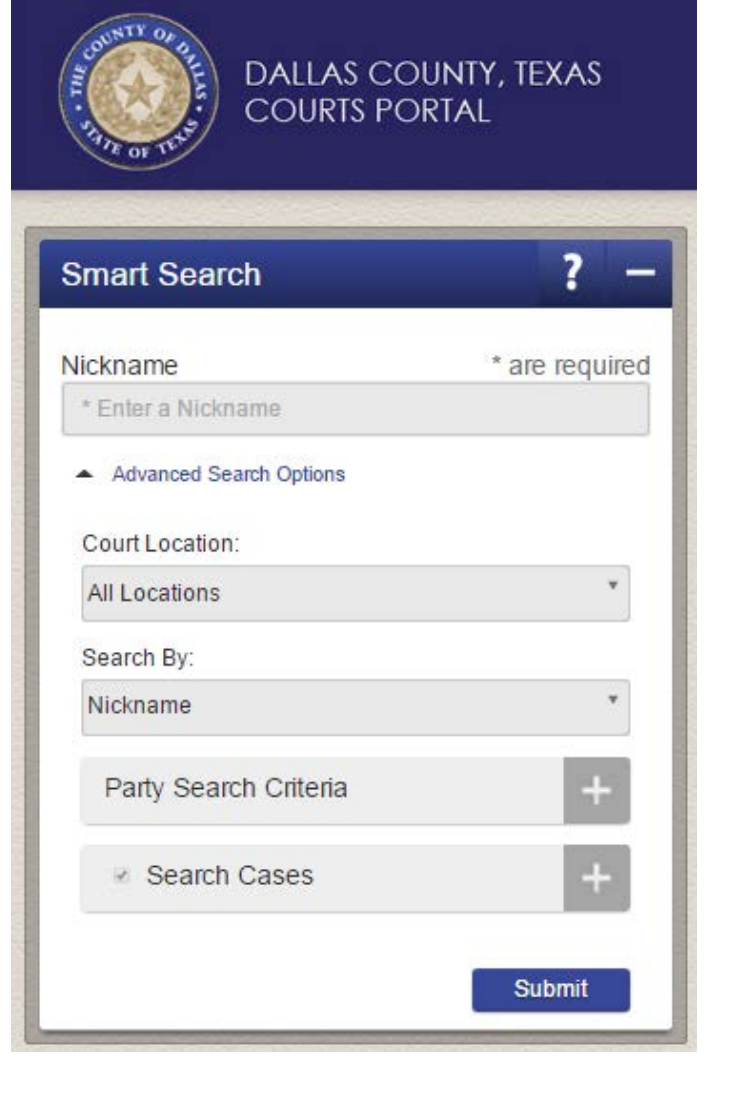

| Smart Search ?                                   | To Search H           | learings          |               |
|--------------------------------------------------|-----------------------|-------------------|---------------|
| Search Criteria * are req                        | uired Basic Search O  | ptions            | * are require |
| * Enter a Record Number or Name in Last, First M | ddi * Select Location | 7                 |               |
| Advanced Search Options                          | * Select Hearing T    | Types             | ,             |
| Court Location:                                  | * Select Search T     | уре               | ,             |
| All Locations                                    | Sounds Like           | * Search Criteria |               |
| Search By:                                       |                       | Jearch Onteria    |               |
| Smart Search                                     | * Hearing Date        |                   |               |
| Party Search Criteria                            | * From                | 10 * To           | 10            |
| Coomb Coope                                      |                       |                   | Submit        |

Tip: You may expand and collapse a Portlet by clicking the minus/plus sign icon located on the upper right corner of each Portlet or next to options to enter detailed search criteria. In these sections you my narrow you search by entering additional criteria. *Note* Advance Search Options criteria must be used in conjunction with the required search field marked with an Asterisk \*

For Party Search Criteria enter the appropriate and or known information in conjunction with all required fields. Under Search Cases the Case Type [All Available Civil Case Type] is prepopulated.

| Party Search                  | Criteria –                                                   | Search C            | ases —                          |
|-------------------------------|--------------------------------------------------------------|---------------------|---------------------------------|
| Search<br>Name By             | ✓ Party Name ■<br>Nickname ■ Business<br>Name ■ Participants | Case Type           | All Available Civil Case Types" |
| Party DOB                     | From 10 To 10                                                | Case Status         | Select                          |
| Partv                         | Select Select                                                | Date Filed          | From 10 To 10                   |
| Gender &<br>Race              |                                                              | Judicial<br>Officer | Select                          |
| Driver's<br>License<br>Number | Select The Pa                                                |                     |                                 |
| Social<br>Security<br>Number  | Enter the Party SSN                                          |                     |                                 |
| FBI Number                    | Enter the Party FBI #                                        |                     |                                 |
| SO Number                     | Enter the Party SO #                                         |                     |                                 |
| State ID<br>Number            | Enter the Party State ID #                                   |                     |                                 |
| Booking<br>Number             | Enter the Party Booking #                                    |                     |                                 |

Tip: If you enter your search criteria incorrectly, an error message describing the issue will be noted in red text at the top of the Portlet.

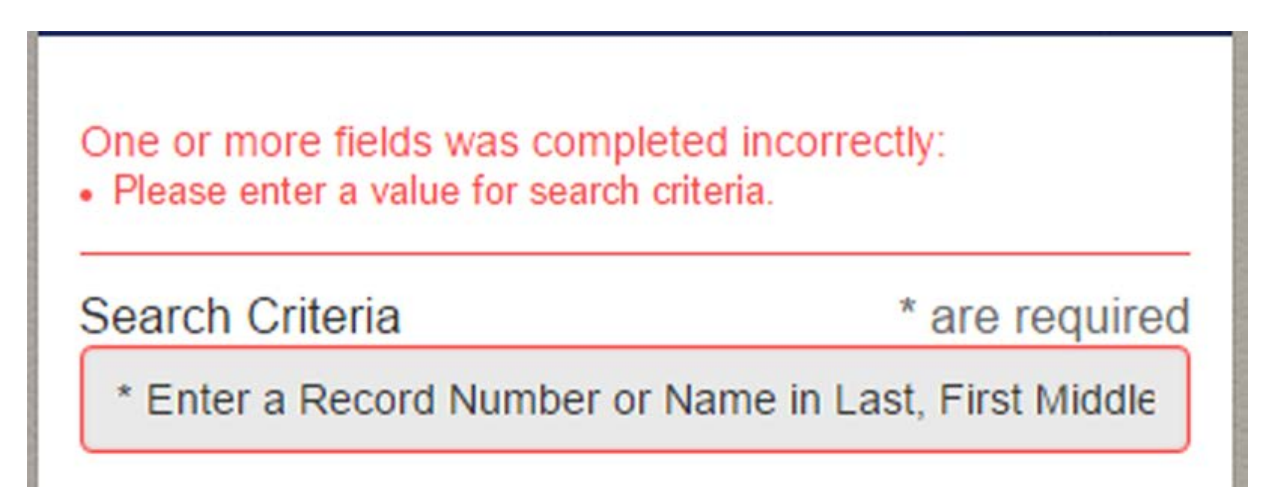

This concludes the Dallas County Courts Portal Smart Search Tutorial, thank you for viewing.